# Installation der Untis-App / Zugang zu Webuntis

#### Untis App:

1. Laden Sie im Appstore oder Playstore die Untis-APP herunter.

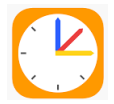

2. Geben Sie die Zugangsdaten für Webuntis ein. Sollten Sie keine Zugangsdaten erhalten haben, bitte bei der Klassenlehrkraft melden.

#### Webuntis im Browser:

1. Rufen Sie die untenstehende Seite auf Web Untis Realschule Wolfach

oder kopieren Sie die untenstehende Seite in die Adressleiste Ihres Browsers ein.

https://nessa.webuntis.com/WebUntis/#/basic/login

2. Geben Sie die Zugangsdaten für Webuntis ein. Sollten Sie keine Zugangsdaten erhalten haben, bitte bei der Klassenlehrkraft melden.

## Installation des neuen SDUI-Messengers

Daher müssen wir auf einen neuen Messenger wechseln:

| UntisMessenger  | wird zu | S               |
|-----------------|---------|-----------------|
| Untis Messenger |         | SDUI -Messenger |

Die Untis-App zum Stundenplan bleibt erhalten.

|                   | bleibt |                   |
|-------------------|--------|-------------------|
| Untis Stundenplan |        | Untis Stundenplan |

### Installation des SDUI Messenger (= SDUI App)

1. Laden Sie im Appstore oder Playstore die SDUI-APP herunter.

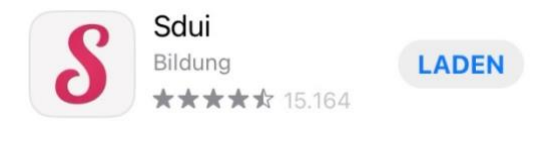

2. Suchen Sie die richtige Schule (Einrichtung finden)

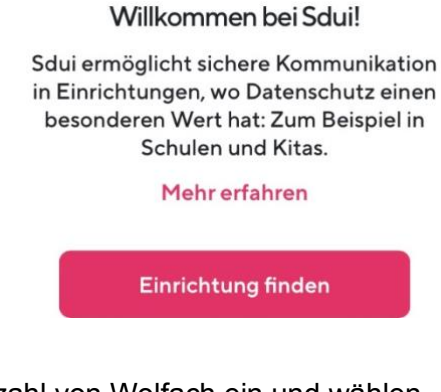

3. Geben Sie die Postleitzahl von Wolfach ein und wählen "Realschule im Bildungszentrum Wolfach"

| Meine Einrichtung finder<br>chule, Kita oder andere Einrichtung sucher |                               |   |
|------------------------------------------------------------------------|-------------------------------|---|
| Q                                                                      | 77709                         |   |
| F                                                                      | Realschule im Bildungszentrun | n |
| ١                                                                      | Nolfach                       |   |

4. Dann "Einloggen mit WebUntis" auswählen:

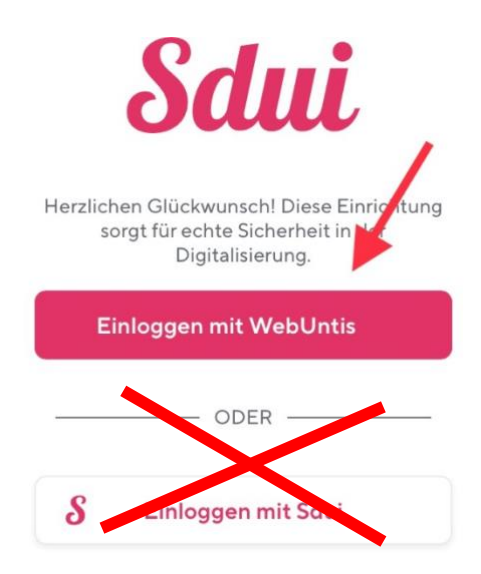

5. Geben Sie die Zugangsdaten für Webuntis ein. Sollten Sie keine Zugangsdaten erhalten haben, bitte bei der Klassenlehrkraft melden.